# H6002

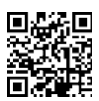

# EMOS Pet Care hranilnik za hišne ljubljenčke 4l PET-102

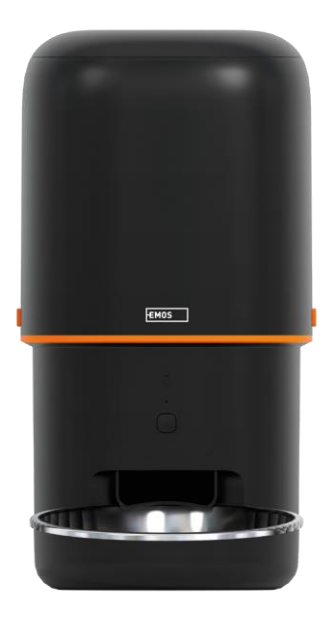

# Kazalo vsebine

| Varnostna navodila                     | 2  |
|----------------------------------------|----|
| Vsebina paketa                         | 4  |
| Tehnične specifikacije                 | 5  |
| Opis naprave                           | 6  |
| Namestitev in montaža                  | 8  |
| Upravljanje in funkcije                | 13 |
| Pogosta vprašanja o odpravljanju težav | 17 |

### Varnostna navodila

Pred namestitvijo ali uporabo izdelka najprej v celoti preberite navodila v navodilih za in se prepričajte, da jih razumete. Ta dokument in embalažo shranite za kasnejšo uporabo.

### OPOZORILO

Varnostno tveganje:

- Baterij ne razstavljajte, ne odpirajte in ne lomite.
- Napajalnika ne uporabljajte za živali, ki ne morejo doseči pladnja za , ali za živali s kakršno koli telesno okvaro.
- Krmilnika ne uporabljajte na prostem.
- Ne uporabljajte mokre, konzervirane ali vlažne hrane.
- Redno preverjajte baterije. Pred daljšim odhodom baterije vedno zamenjajte z novimi.
- Napajalnika ne dvigujte za pokrov, pladenj ali posodo za . Podstavek dvignite in prenesite z obema rokama, pri tem pa hranilnik držite pokonci.
- Uporabljajte samo primerno suho hrano s premerom peletov 2-15 mm. Večji peleti se lahko zataknejo v odprtini za hranjenje.
- Ne vstavljajte prstov v podajalno odprtino in ne dovolite, da bi se prsti dotaknili rotorja.

Električno tveganje:

- Nepravilna namestitev in/ali uporaba lahko povzroči električni udar ali požar.
- Pred namestitvijo preberite navodila in upoštevajte posebne značilnosti prostora in lokacije, kjer bo izdelek nameščen.
- Naprave ne odpirajte, razstavljajte, spreminjajte ali predelujte, razen če je to navedeno v navodilih.
- Vsako nepooblaščeno odpiranje ali popravilo bo imelo za posledico izgubo vseh odgovornosti, pravic do in garancij.
- Vedno uporabljajte samo originalni napajalni kabel.
- Izdelek se lahko napaja samo z napetostjo, ki ustreza podatkom na etiketi izdelka.
- Da bi zmanjšali nevarnost električnega udara, lahko ta izdelek servisira le usposobljen tehnik.
- Pred čiščenjem izdelek izključite iz električnega omrežja.
- Izdelka ne smejo uporabljati osebe (vključno z otroki), ki zaradi svojih fizičnih, senzoričnih ali duševnih sposobnosti ali pomanjkanja izkušenj in znanja ne morejo varno uporabljati izdelka brez nadzora ali navodil.
- Čiščenja in uporabniškega vzdrževanja ne smejo opravljati otroci brez nadzora.
- Izdelka ne potapljajte v vodo ali druge tekočine.

Nevarnost požara:

 Izdelka ne uporabljajte, če je kateri koli del poškodovan ali okvarjen. Poškodovani ali okvarjeni izdelek takoj zamenjajte.

Nevarnost zadušitve:

• Otrokom ne dovolite, da se igrajo z embalažnim materialom. Embalažni material hranite zunaj dosega otrok. Nevarnost kemičnih opeklin:

Nevarnost kemicnih opeklin:

• Ne izpostavljajte celic ali baterij mehanskim obremenitvam.

### OBVESTILO

Nevarnost spotikanja:

Napajalni kabel in izdelek morata biti vedno nameščena tako, da ne ovirata običajnih hojo.

### OBVESTILO

Nevarnost poškodbe izdelka:

- Izdelek uporabljajte samo tako, kot je opisano v tem dokumentu.
- Preprečite padec izdelka in ga zaščitite pred udarci.
- Pri čiščenju izdelka ne uporabljajte agresivnih kemičnih čistil.
- Nadzorujte otroke, da se ne igrajo z izdelkom.

Družba EMOS spol. s r.o. izjavlja, da je izdelek H6002 skladen z bistvenimi zahtevami in drugimi ustreznimi določbami direktiv. Oprema se lahko prosto uporablja v EU.

Izjava o skladnosti je na voljo na spletni strani http://www.emos.eu/download.

Oprema se lahko uporablja na podlagi splošnega dovoljenja št. VO-R/10/07.2021-8 s.

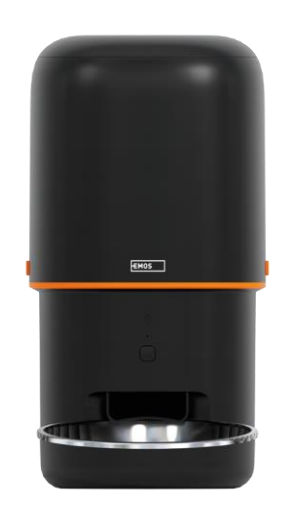

# D NOT EAT

### Vsebina paketa

Podajalnik Absorber vlage (Silica gel) Kabel USB Napajalnik Skleda iz nerjavečega jekla Nosilec sklede

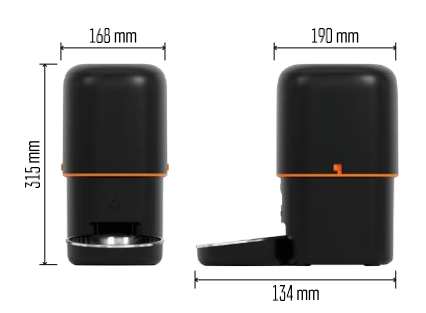

### Tehnične specifikacije

Napajanje: 5 V/1 A max. 5 W / 3× 1,5 V baterije (tip D) Zmogljivost krme: 4 l Premer peletov: 2-15 mm Dimenzije: 315 × 314 × 168 mm Način hranjenja: ročno, časovno, prek aplikacije Največje število samodejnih hranjenj na : 10 Največje število obrokov na hranjenje: 16 Teža na odmerek: 5-6 g Časovni format: 12 ur (AM/PM)

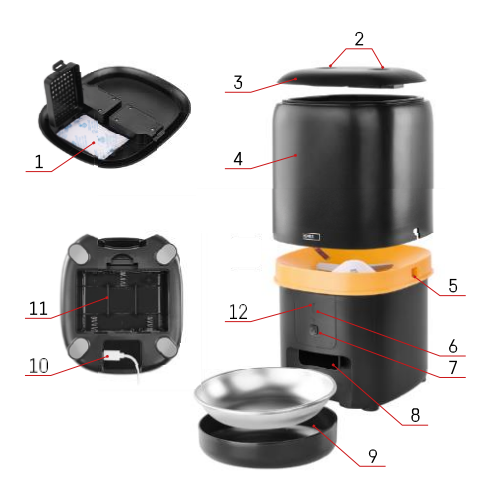

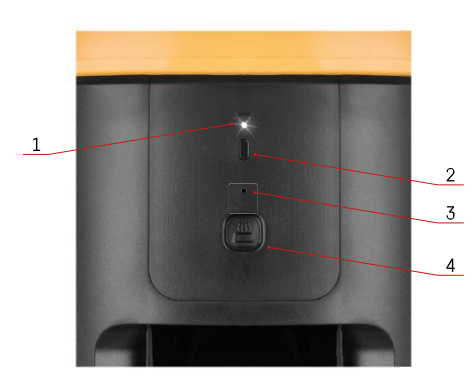

### Opis naprave

Opis hranilnika

- 1 Prostor za absorber vlage
- 2 Zaklepanje zgornjega pokrova
- 3 Zgornji pokrov posode za pelete
- 4 Posoda za granule
- 5 Zaklep za pritrditev posode
- 6 Gumb za združevanje Wi-Fi
- 7 Gumb za ročno podajanje
- 8 Odprtina za doziranje
- 9 Skleda
- 10 Napajalna vrata USB
- 11 Prostor za baterije
- 12 LED dioda stanja

Opis nadzorne plošče

- 1 LED dioda stanja
- 2 Gumb za združevanje Wi-Fi
- 3 Mikrofon
- 4 Gumb za ročno podajanje

| Gumb                      | Funkcije                                                                                                    |
|---------------------------|----------------------------------------------------------------------------------------------------|
| Gumb za združevanje Wi-Fi | Z dolgim pritiskom za 5 sekund ponastavite povezavo<br>Wi-Fi in vse nastavitve podajalnika.                                              |
| Gumb za ročno podajanje   | Za začetek ročnega podajanja dvakrat pritisnite .<br>Količino hranjenja lahko nastavite v aplikaciji,<br>privzeta vrednost je 1 porcija. |

| Obnašanje LED diode stanja | Opis                                                                                                    |  |  |  |  |
|----------------------------|----------------------------------------------------------------------------------------------------|--|--|--|--|
| Počasi utripa rdeče        | Napajalnik čaka na konfiguracijo omrežja Wi-Fi;                                                                             |  |  |  |  |
| Hitro utripa v rdeči barvi | Napajalnik je konfiguriran za omrežje Wi-Fi in se<br>poskuša povezati. Če povezava ne uspe, bo še naprej<br>hitro utripala. |  |  |  |  |
| Še vedno sveti belo        | Podajalnik je povezan z omrežjem Wi-Fi. To lahko<br>izklopite v nastavitvah.                                                |  |  |  |  |
| Ni prižgano                | Podajalnik se napaja samo z baterijo ali se izklopi<br>ročno.                                                               |  |  |  |  |

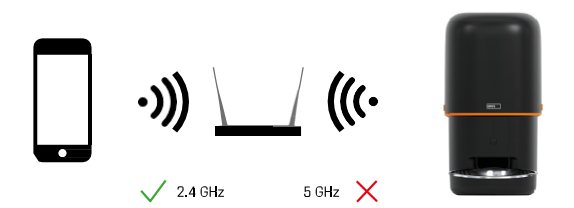

Ta naprava se lahko poveže samo s frekvenco Wi-Fi 2,4 GHz (ne podpira frekvence 5 GHz.) Zato priporočamo, da pred priključitvijo naprave preverite, ali vaše omrežje Wi-Fi deluje na tej frekvenci. Nekateri usmerjevalniki imajo frekvence 2,4 GHz in 5 GHz združene pod enim SSID. V tem primeru boste morda morali frekvence ločiti, da bo naprava uspešno vzpostavila povezavo.

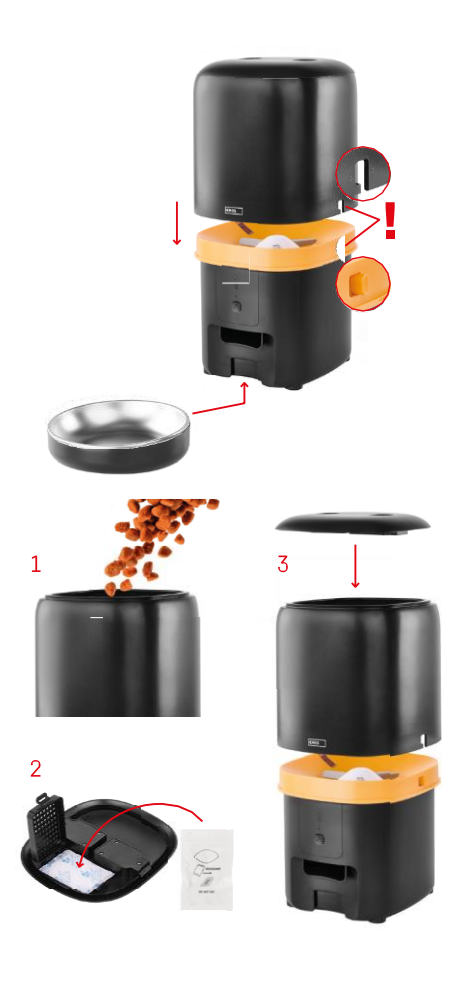

### Namestitev in montaža

Posodo za pelete postavite na podlago tako, da ključavnica zdrsne v ustrezne odprtine. Nato posodo pritrdite z dano ključavnico, da se pravilno in varno pritrdi. Na podstavek hranilnika lahko pritrdite tudi posodo.

Posodo napolnite s peleti. Absorber vlage vstavite v zgornji pokrov posode in pokrov namestite nazaj na posodo ter se prepričajte, da se pokrov pravilno in trdno prilega ročajem.

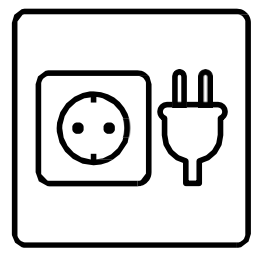

Napajalnik priključite na vir napajanja ali vstavite baterije.

Opomba: Rezervna baterija je namenjena kratkotrajnemu nadomestnemu napajanju v primeru izpada električne energije. Če je na voljo samo baterija, bo podajalnik po 3 minutah brez delovanja prešel v način mirovanja. V načinu mirovanja omrežje Wi-Fi in vse operacije aplikacij ne bodo na voljo. Napajalnik bo še naprej normalno hranil ob načrtovanem času hranjenja.

Akumulatorske baterije niso priporočljive, saj lahko povzročijo netočne odčitke stanja .

Združevanje z aplikacijo

Namestitev aplikacije EMOS GoSmart

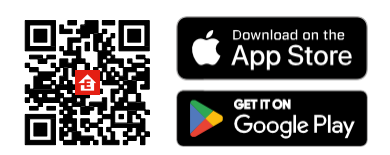

Aplikacija je na voljo za Androjd in jOS v trgovinah Google Plav in App Store. Če želite prenesti aplikacijo, poskenirajte ustrezno kodo QR.

### Mobilna EMOS GoSmart

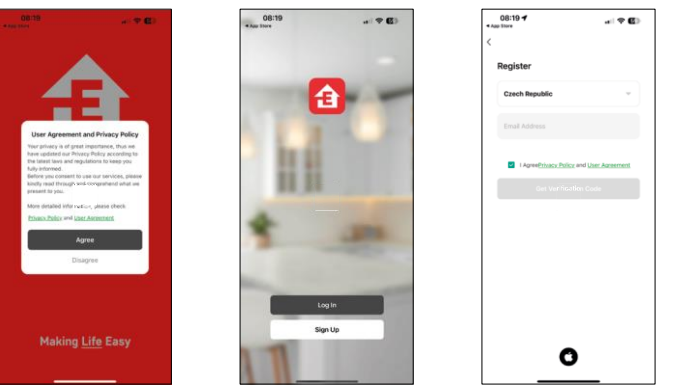

Odprite aplikacijo EMOS GoSmart in potrdite pravilnik o zasebnosti ter kliknite "Strinjam se". Izberite "Registracija".

Vnesite ime veljavnega e-poštnega naslova in izberite geslo.

Potrdite svoje soglasje s pravilnikom o zasebnosti. Izberite "Registracija".

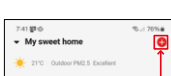

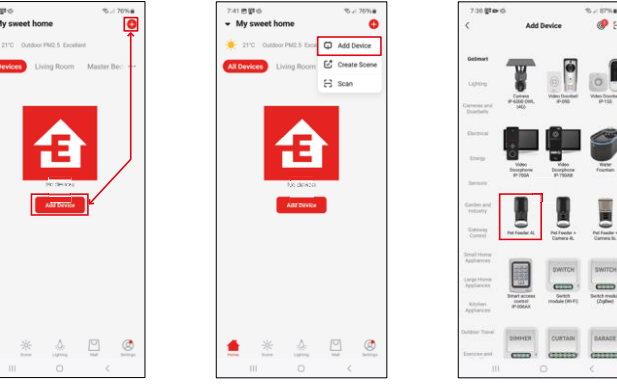

Izberite "Dodaj napravo".

Izberite kategorijo izdelkov GoSmart in izberite Napajalnik za hišne ljubljenčke 4L.

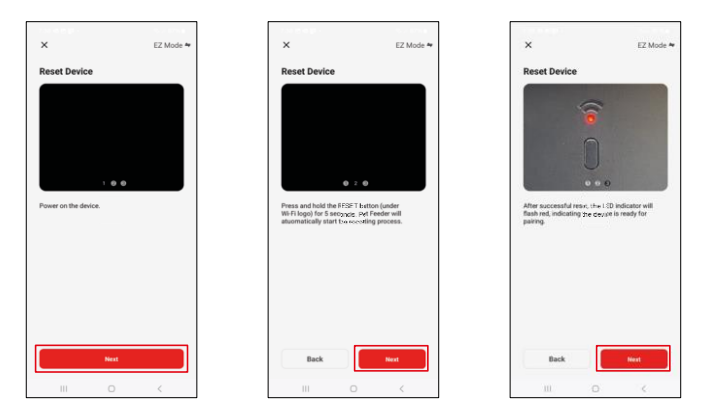

Priključite napajalnik na podajalnik. Ponastavite napravo z gumbom za seznanjanje Wi-Fi. Prepričajte se, da utripa rdeča dioda LED.

| X<br>Select 2.4 GHz Wi-Fi Network and                                            | 739 Ø 4<br>×           | 8명 ·<br>Adding device           | ®⊿180%∎                  | 7.4<br>× | 11 🔹 📾 🖬 •             | Add Device       | %⊿ 06%∎ |
|----------------------------------------------------------------------------------|------------------------|---------------------------------|--------------------------|----------|------------------------|------------------|---------|
| Wyour Wi-Fi in SGHz, pienes set it to be 2.4GHz.<br>Common source cetting method |                        | Power on the device.            |                          |          | Pet Feed<br>Added succ | er 4L<br>enstudy | 2       |
| Energi2_Smart                                                                    |                        | 02:00                           |                          |          |                        |                  |         |
|                                                                                  | Scann<br>the<br>device | Registe     ring on     Otruit. | initialize<br>the device |          |                        | Done             |         |
| III Q K                                                                          |                        | II 0                            | <                        |          |                        |                  | <       |

Vnesite ime in geslo omrežja Wi-Fi. Ti podatki ostanejo šifrirani in se uporabljajo za daljinsko komunikacijo fotoaparata z vašo mobilno napravo.

Naprava se samodejno poišče. Naprava je

najdena.

Potrdite z gumbom "Done".

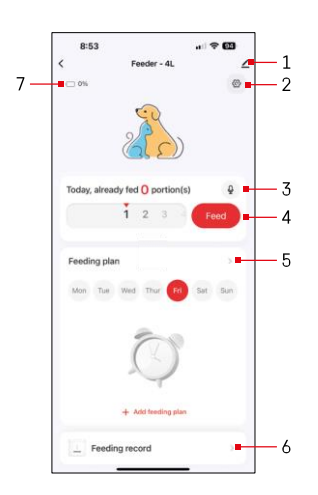

Ikone in indikatorji

Opis kontrol v aplikaciji

- 1 Razširitev nastavitev
- 2 Nastavitev podajalnika
- 3 Nastavitev zvočnega sporočila
- 4 Ročno hranjenje
- 5 Nastavitve načrta hranjenja
- 6 Zapis o hranjenju
- 7 Stanje baterije. Če ni vstavljene nobene baterije, aplikacija prikazuje 0 %.

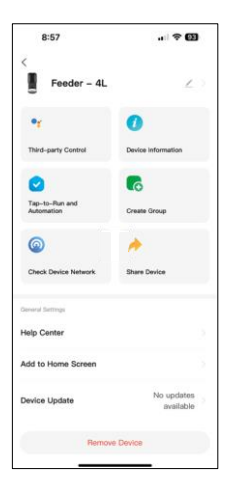

Opis nastavitev razširitve

- Nadzor tretjih oseb nastavitve glasovnega pomočnika
- Informacije o napravi osnovne informacije o napravi in njenem lastniku
- Tap-to-Run in avtomatizacija Oglejte si prizore in avtomatizacije, dodeljene napravi. Ustvarjanje prizorov je mogoče neposredno v glavnem meniju aplikacije v razdelku "Prizori"
- Ustvari skupino združevanje naprav v skupine za enoten nadzor
- Preverite omrežje naprave diagnostika omrežja
- Skupna raba naprave upravljanje naprave lahko delite z drugim uporabnikom
- Center za pomoč Oglejte si najpogostejša vprašanja in njihove rešitve ter možnost, da nam neposredno pošljete vprašanja, predloge in povratne informacije.
- Dodaj na začetni zaslon Dodajte ikono na začetni zaslon telefona. S tem korakom vam ni treba vsakič odpreti naprave prek aplikacije, temveč samo neposredno kliknite na to dodano ikono in ta vas bo popeljala naravnost v pogled kamere.
- Posodobitev naprave Posodobitev naprave. Možnost omogočanja samodejnih posodobitev
- Odstrani napravo odstranite in prekinite parjenje naprave. Pomemben korak, če želite spremeniti lastnika naprave. Po dodajanju naprave v aplikacijo je naprava seznanjena in je ni mogoče dodati pod drugim računom.

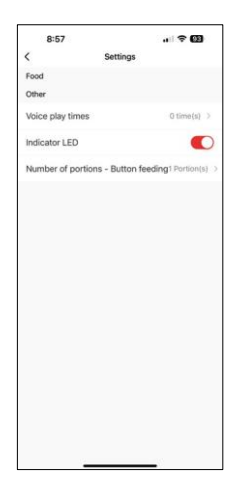

### Upravljanje in funkcije

Nastavitev podajalnika

- Čas predvajanja glasu nastavite, kolikokrat se ob začetku hranjenja predvaja zvočno sporočilo.
- Indikator LED vklopite/izklopite indikator stanja LED.
- Število porcij Podajanje z gumbom Nastavite število porcij za ročno podajanje z gumbom.

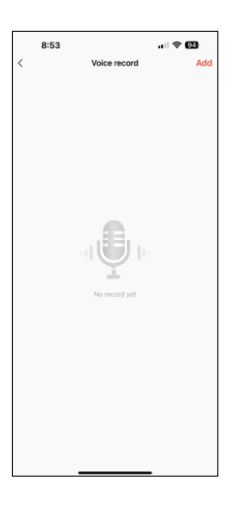

### Nastavitev zvočnega sporočila

Kliknite ikono mikrofona v glavnem meniju, da se prikaže naslednji zaslon. Tu lahko upravljate svoje glasovne posnetke in ustvarite novega s klikom na gumb "Dodaj".

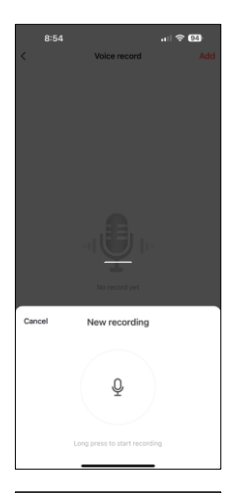

Ko kliknete gumb "dodaj", možnost za snemanje zvoka. Če želite posneti zvočno sporočilo, pritisnite in pridržite gumb za mikrofon ter ga držite ves čas snemanja. Ko gumb spustite, se bo snemanje ustavilo, vi pa si boste lahko ogledali posnetek.

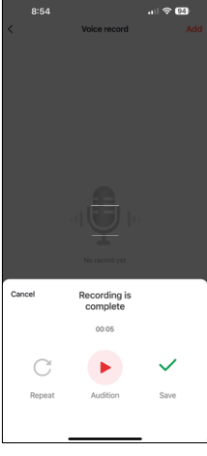

Če je snemanje , nadaljujte s klikom na zeleni gumb.

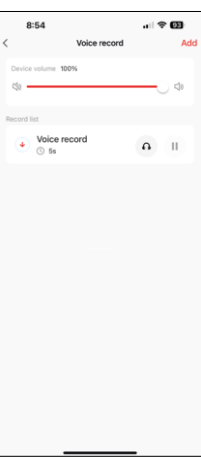

Na zadnjem zaslonu lahko znova upravljate svoje posnetke. Na tej točki morate posnetek še vedno naložiti v podajalnik. Snemanje opravite tako, da kliknete ikono rdeče puščice, kar traja nekaj. Ko je posnetek naložen, bo vsakič, ko začnete krmljenje, to spremljal ta zvočni posnetek.

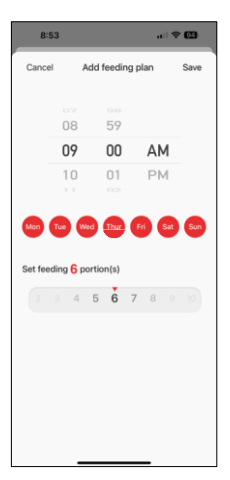

Nastavitve načrta hranjenja

V tej nastavitvi lahko dodate različne urnike, kdaj naj se naprava začne hraniti.

Postopek:

- 1. Izberite čas hranjenja
- 2. Izberite dneve, na katere želite izvajati te načrte.
- 3. Izberite število obrokov, ki jih bo naprava izdala.

Podajalnik podpira največ 10 različnih urnikov.

Pretvorba časovnega formata iz 24-urnega v 12-urnega

Iz tehničnih razlogov podajalnik podpira le 12-urni časovni format. Spodaj najdete kratko navodilo, kako pretvoriti čas iz 24-urne v 12-urno obliko.

12-urni časovni format:

- Jutro (AM): čas od 00:00 (polnoči) do 11:59 se imenuje "AM".
  - Na primer: 1:00 je 1:00, 11:00 je 11:00.
- Popoldne (PM): čas od 12:00 (opoldne) do 11:59 se imenuje "PM".
  - Na primer: 13:00 je 13:00, 23:00 je 23:00.

Kako pretvoriti 24-urno obliko v 12-urno obliko:

- Od 00:00 do 11:59: časi ostanejo enaki, vendar se doda "AM".
  - Primer: 8:30 zjutraj je 8:30 zjutraj.
- Od 12:00 do 12:59: ura ostane enaka, vendar se doda "PM".
  Primer: 12:30 PM je 12:30 PM.
- Od 13:00 do 23:59: Odštejte 12 ur in dodajte "PM".
  Primer: 15:45 je 15:45.

Primeri:

14:00 (24-urni format) = 14:00 PM (12-urni format) 07:15 (24urni format) = 7:15 AM (12-urni format) 00:00 (24-urni format)= 12:00 AM 12-urni format)

### Vzdrževanje opreme

- Pred čiščenjem enoto vedno izključite iz električnega omrežja.
- Podstavka podajalnika ne umivajte ali namakajte v vodi, saj vsebuje elektronske komponente.
- Za zaščito peletov pred vlago vse dele po čiščenju obrišite do suhega ali posušite na zraku.
- Če za čiščenje uporabljate čistilno sredstvo, ga temeljito sperite, da bo naprava varna za živali.
- Če želite ohraniti svežo krmo, enkrat na mesec zamenjajte .

### Pogosta vprašanja o odpravljanju težav

Naprave ne morem seznaniti. Kaj lahko storim?

- imate dovolj močan signal
- Prepričajte se, da ste napravo seznanili z 2,4 GHz Wi-Fi
- Aplikaciji v nastavitvah dovolite vsa dovoljenja
- Prepričajte se, da uporabljate najnovejšo različico mobilnega operacijskega sistema in najnovejšo različico aplikacije.
- Če se napaja samo z baterijo, se podajalnik po 3 minutah brez delovanja preklopi v način mirovanja. V načinu mirovanja omrežje in vse operacije aplikacije niso na voljo. Podajalnik bo še vedno normalno hranil

ob predvidenem času hranjenja.

Zakaj količina hrane v vsaki porciji ni ?

 Prvih nekaj obrokov lahko vendar to ne pomeni, da je naprava okvarjena. Po približno šestih obrokih morajo biti porcije skoraj enake.

Ne prejemam obvestil, ?

- Aplikaciji v nastavitvah dovolite vsa dovoljenja
- Vklopite obvestila v nastavitvah aplikacije (Nastavitve -> Obvestila aplikacij)

Kdo vse lahko uporablja napravo?

- Naprava mora vedno imeti skrbnika (lastnika)
- Upravitelj lahko napravo deli s preostalimi člani gospodinjstva in jim dodeli pravice.